# Přihlášení do kroužku, na tábor či akci DDM Kojetín

Přihlašování přes elektronický formulář je podobné jako nákup v běžném internetovém obchodě. Zaregistrujete se a vyberete si kroužek, na který chcete přihlásit sebe či své dítě. Ovládání aplikace pro přihlašování je velice jednoduché a intuitivní.

### 1.REGISTRACE

Kliknutím na odkaz "**ONLINE PŘIHLAŠOVÁNÍ**" na našich stránkách (www.kojetin.cz/ddm) se Vám v novém okně zobrazí okno s možností REGISTRACE A PŘIHLÁŠENÍM DO KLIENTSKÉHO CENTRA.

Pro prvotní přihlášení je nutné se nejprve zaregistrovat, tedy v sekci "NOVÝ ÚČET" vyplnit emailovou adresu, heslo (zvolte takové, které si zapamatujete), jméno, příjmení. Po vyplnění údajů klikněte na "Registrovat". Na Vámi zadaný email vám přijde automaticky vygenerovaná zpráva s potvrzením registrace. **Pro správné dokončení registrace je potřeba kliknout na odkaz uvedený v emailu.** Postup slouží k ověření vaší emailové adresy.

## 2.PŘIHLÁŠENÍ do Klientského centra

Vyplňte přihlašovací údaje - emailová adresa a Vámi zadané heslo.

Po úspěšném přihlášení se na úvodní stránce zobrazí přehled všech účastníků, které máte se svým účtem svázané (u nových registrací tady nebude nic uvedeno). Kdykoli po kliknutí na položku nabídky "Úvod" (v horní části obrazovky) se zobrazí přehled účastníků, jejich přihlášek, stavu přihlášek a plateb – vše pro vaši kontrolu a informaci.

# 3.PŘIHLÁŠENÍ NA KROUŽEK (tábor, akci)

Pro založení nové přihlášky je nutné nejprve vybrat z nabídky činností. V menu klikněte na KROUŽKY a zobrazí se výpis kroužků. Klikněte na kroužek, na který chcete jednoho či více účastníků přihlásit. Zobrazí se popis kroužku a jeho základní informace. Na konci je tlačítko Přihlásit. Dále je třeba vybrat ze seznamu již evidovaných účastníků anebo zvolit možnost "Nový účastník" pro přihlášení někoho, koho ještě v databázi neevidujeme (v takovém případě je uživatel dotázán ještě na "typ přihlášky" – zda přihlašuje dítě nebo plnoletého účastníka).

Následuje volba typu školy a předpisu platby (u platby je možné připsat poznámku k platbě, která se zobrazí v databázi přímo u předpisu platby.

Další krok přihlášky je úprava či zadání osobních a kontaktních údajů. Pro existující účastníky jsou tyto údaje načteny z databáze s možností aktualizace, pro nové účastníky je potřeba vše vyplnit. Údaje, které nejsou vyžadovány, nelze vyplnit, ostatní jsou povinné.

Ve třetím kroku je zobrazena souhrnná informace o rozsahu a důvodech zpracování osobních údajů a také jednotlivé souhlasy se zpracováním údajů, pokud je vyžadujeme. Nakonec je vyžadováno

potvrzení souhlasu s podmínkami účasti a po kliknutí na tlačítko Přihlásit je přihláška zaevidována a čeká na schválení.

Přihlašování na akci nebo na tábor je totožné – jen se vybírá z nabídky akcí či táborů.

Na email Vám přijde informace o zpracování přihlášky.

Tuto přihlášku schvaluje oprávněný pracovník DDM, který může stav přihlášky změnit na "přihlášen", "zamítnut" či "náhradník" - podle situace v daném kroužku.

Pokud je to možné a člena lze přihlásit, odešle oprávněný pracovník závaznou přihlášku s dalšími informacemi.

Pokud u nás Vaše děti v předchozích letech již nějaký kroužek navštěvovaly, nebude možné přidat ho jako účastníka, protože ho v naší databázi již máme zavedeného (ale bez emailové adresy). Proto nás, prosíme, kontaktujte a my k Vašemu klientskému účtu přiřadíme Vaše děti. Napište na email L.Svobodova@ddm.kojetin.cz JMÉNO UŽIVATELE, EMAIL a DĚTI, které chcete s účtem spárovat.

### Odhlášení účastníka (z kroužku, tábora, akce)

Pro odhlášení účastníka (z kroužku, akce či tábora) je nás nutné kontaktovat. Odhlášení provede pracovník DDM. V klientském centru odhlašovat nelze.

### Potřebuju změnit heslo či osobní údaje

Vyberte políčko v horním menu "Nastavení" - objeví se vám možnost změnit své osobní údaje (jméno a příjmení) a heslo.

Jakoukoliv změnu je nutné potvrdit kliknutím na tlačítko "Uložit".

### Odhlášení z klientského centra

Z klientského centra se odhlásíte kliknutím na ikonu vpravo nahoře.